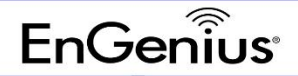

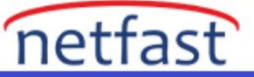

## eZMaster için VMware Player'ı Yükleme ve Kurma

1. VMware Player'ı (7.0.0 veya üstü) aşağıdaki bağlantıdan indirin: <u>https://my.vmware.com/web/vmware/downloads</u>

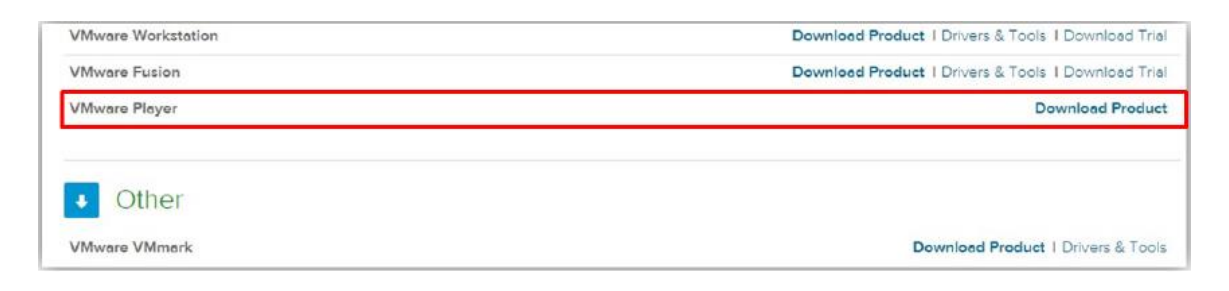

2. VMware Player'ı başarıyla kurduktan sonra programı başlatın ve "Sanal Makine Aç" seçeneğine tıklayın.

| 🙀 ¥Mware Player (Non-commercial ace only) |      |                                                                                                    |
|-------------------------------------------|------|----------------------------------------------------------------------------------------------------|
| Player •   • •                            |      |                                                                                                    |
| Tome                                      | Welc | ome to VMware Player                                                                                                    |
|                                           |      | Create a New Virtual Machine<br>Create a new virtual machine, which will then be<br>added to the top of your library.                     |
|                                           | B    | Open a Virtual Machine<br>Open an existing virtual machine, which will then be<br>added to the top of your library.                       |
|                                           |      | Upgrade to VMware Workstation<br>Get advanced features such as snapshots,<br>developer tool integration, and more.                        |
|                                           | ?    | Help<br>View VMware Player's help contents.                                                                                               |
|                                           |      | This product is not licensed and is authorized for<br>non-commercial use only. For commercial use,<br>purchase a license. <u>Buy now.</u> |

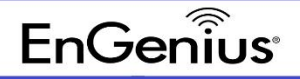

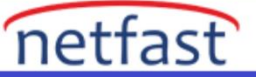

3. ezMaster görüntü dosyasını bulun ve seçin.

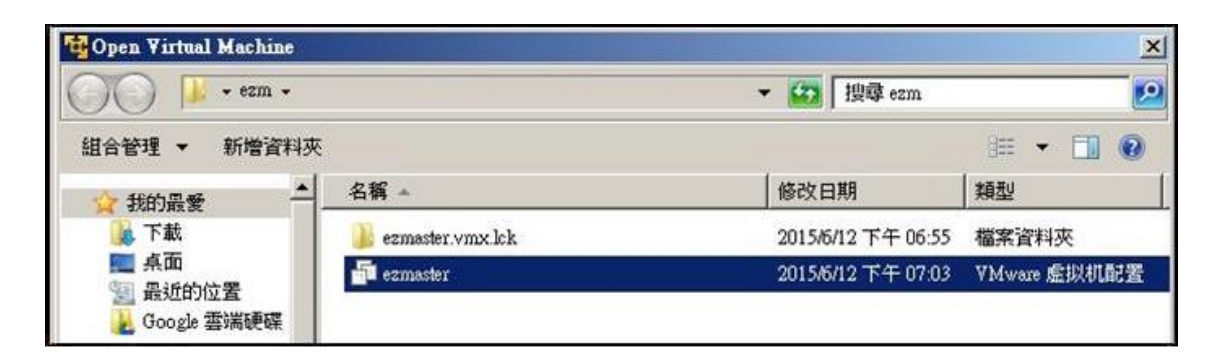

4. ezMaster görüntüsü yüklendikten sonra şunu seçin: Oynatıcı > Yönet > Sanal Makine Ayarları...

| G VMware Player (Non-commercial use only)  |                                           |  |
|--------------------------------------------|-------------------------------------------|--|
| Player 🗸 🕨 🔻 🔁 🖾                           |                                           |  |
| File                                       |                                           |  |
| Power  Removable Devices Send Ctrl+Alt+Del |                                           |  |
| Manage 🕨                                   | Install VMware Tools                      |  |
| Full Screen Ctrl+Alt+Enter<br>Unity        | Virtual Machine Settings Ctrl+D           |  |
| Help +                                     |                                           |  |
| Exit                                       |                                           |  |
|                                            |                                           |  |
|                                            | ezmaster                                  |  |
|                                            | State: Powered Off                        |  |
|                                            | OS: Debian 6                              |  |
|                                            | Version: Workstation 10.0 virtual machine |  |
|                                            | RAM: 512 MB                               |  |
|                                            | Play virtual machine                      |  |
|                                            | Edit virtual machine settings             |  |
|                                            |                                           |  |
|                                            |                                           |  |
|                                            |                                           |  |

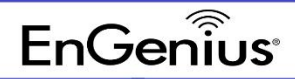

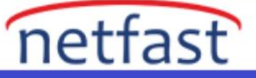

5. "Donanım" sekmesi altında, "Ağ Bağdaştırıcısı"na tıklayın ve "Köprülenmiş: Doğrudan fiziksel ağa bağlan" seçeneğini seçin.

| Device           | Summary                | Device status                                       |
|------------------|------------------------|-----------------------------------------------------|
| Memory           | 512 MB                 | Connected                                           |
| Hard Dick (SCST) | 1<br>20.68             | Connect at power on                                 |
| Network Adapter  | Custom (VMnet0)        | Network connection                                  |
| Display          | Present<br>Auto dotoct | Bridged: Connected directly to the physical network |
| Dispidy          | Auto detect            | Replicate physical network connection state         |
|                  |                        | Configure Adapters                                  |
|                  |                        | C NAT: Used to share the host's IP address          |
|                  |                        | C Host-only: A private network shared with the host |
|                  |                        | C Custom: Specific virtual network                  |
|                  |                        | VMnet0 (Auto-bridging)                              |
|                  |                        | C LAN segment:                                      |
|                  |                        | <b>_</b>                                            |
|                  |                        | LAN Segments Advanced                               |
|                  | (1) 1 Dec              |                                                     |

6. Bilgisayarınızda birden fazla ağ bağdaştırıcısı varsa, "Adaptörleri Yapılandır"a tıklayın ve bilgisayarınızın İnternet'e (WAN) bağlanmak için kullandığı ağ bağdaştırıcısını seçin. Yalnızca bir kablolu LAN adaptörü seçin. Bir Kablosuz LAN bağdaştırıcısı veya diğer sanal bağdaştırıcılar SEÇMEYİN.

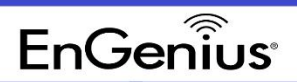

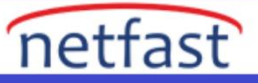

| Virtual Machine Settings                                                                                                    | ×                                                                                                    |
|----------------------------------------------------------------------------------------------------|----------------------------------------------------------------------------------------------------|
| Virtual Machine Settings         Automatic Bridging Settings         Select the host network adapter(s) you want to automatically bridge:         Intel(R) 82579LM Gigabit Network Connection         Intel(R) Centrino(R) Wireless-N 2200         Microsoft Virtual WiFi Miniport Adapter #3 | Device status  Connected  Connect at power on  Network connection                                                                                                    |
| Microsoft Virtual WiFi Miniport Adapter #4                                                                                                    | Bridged: Connected directly to the physical network     Replicate physical network connection state     Configure Adapters     NAT: Used to share the host's IP address     Host-only: A private network shared with the host     Custom: Specific virtual network |

7. Uygulama ayarlarını kaydetmek için "Tamam"a tıklayın.